# OVERVIEW OF THE H-1B ELECTRONIC REGISTRATION PROCESS

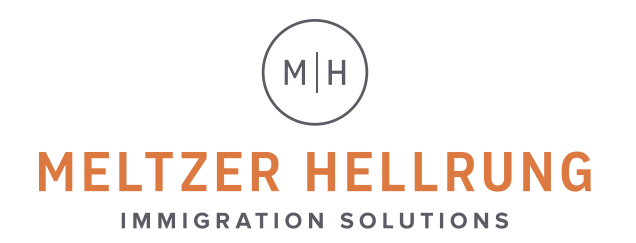

### **OVERVIEW OF THE H-1B ELECTRONIC REGISTRATION PROCESS**

In December 2019, U.S. Citizenship and Immigration Services (USCIS) announced the implementation of the electronic registration process for the H-1B cap with a \$10 registration fee per individual entered in the lottery.

#### HOW TO REGISTER

1

### **Create USCIS account**

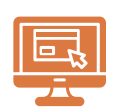

Employers seeking to sponsor an individual in the H-1B cap must create a USCIS online account at: **myaccount.uscis.gov/users/sign\_up**.

| 100                    | Services                                                                                                    |
|------------------------|----------------------------------------------------------------------------------------------------|
| S                      | iign Up                                                                                                    |
| Yo<br>far<br>pre       | ur USCIS account is only for you. Do not create a shared account with<br>nily or friends. Individual accounts allow us to best serve you and<br>otect your personal information.                                                       |
| Yo<br>fili             | u must provide your email address below if you are the one who is<br>ng a form online, submitting an online request, or tracking a case.                                                                                               |
| En                     | nail                                                                                                    |
|                        | •                                                                                                    |
| 1                      |                                                                                                    |
| En                     | nail confirmation                                                                                                    |
|                        |                                                                                                    |
| )                      |                                                                                                    |
| )                      | we must address is used to log in to your USCIS Account. All USCIS                                                                                                    |
| )<br>en                | esemble address is used to log in to your USCIS Account. All USCIS nail communications will be sent to this address.                                                                                                    |
| )<br>en                | un annulie offeres is used to log in to your USCIS Account. All USCIS<br>nail communications will be sent to this address.<br>Sign Up                                                                                                  |
| )<br>en                | esemption decess is used to log in to your USCIS Account. All USCIS hall communications will be sent to this address.                                                                                                    |
| )<br>en<br>An<br>Sij   | en multi-address is used to log in to your USCIS Account. All USCIS<br>nail communications will be sent to this address.<br>Sign Up<br>ready have an account?<br>gn in                                                                 |
| )<br>err<br>Air<br>Sii | energia decress is used to log in to your USCIS Account. All USCIS<br>all communications will be sent to this address.<br>Sign Up<br>ready have an account?<br>gn in                                                                   |
| err<br>Arr<br>Sig      | semille ddress is used to log in to your USCIS Account. All USCIS<br>nail communications will be sent to this address.<br>Sign Up<br>teady have an account?<br>gn In                                                                   |
| en<br>Sij              | semanti-address is used to log in to your USCIS Account. All USCIS<br>neal communications will be sent to this address.<br>Sign Up<br>rendy maye an account?<br>gn In<br>Department of Homeland Security Consent<br>DHS Privacy Notice |

The USCIS online account system uses a two-step verification method: Authentication App (such as Authy or Google Authenticator), SMS Text Message, or Email.

| Two-Step Verification Method                                                                                                    |
|----------------------------------------------------------------------------------------------------|
| Every time you log in, you will be given a verification code. What is your<br>preferred method to receive your verification code?                                                                                                 |
| Use an Authentication App<br>Retrieve codes from an authentication app<br>(such as Authy or Google Authenticator) on<br>your mobile device.                                                                                       |
| <ul> <li>SMS Text Message<br/>Receive a text message to your mobile<br/>device when signing in.</li> </ul>                                                                                                    |
| Email<br>Receive an Email when signing in.                                                                                                    |
| You can use most Time-Based, One-Time Password (TOTP) applications for<br>added security, which will ask you to enter a unique verification code<br>generated by the selected application on your mobile device.                  |
| USCIS advises that you read the privacy policies of any application you use,<br>especially if you share any personal information. USCIS is not responsible for<br>the information collection practices of non-USCIS applications. |
| Submit                                                                                                    |

The information entered should be for the signatory for the G-28 for the registration. When selecting the account type, please choose **"I am an H-1B Registrant."** Do not select Petitioner account.

| Select an account type:                                                                                                    |
|----------------------------------------------------------------------------------------------------|
| V I am an applicant, petitioner, or requestor,                                                                                                    |
| <ul> <li>USCIS only offers certain benefit types for online filing. Please refer to<br/>uscis.gov for further guidance.</li> </ul>                                                                                                    |
| You cannot file an H-IB Registration with this account type.                                                                                                    |
| I am a Legal Representative.                                                                                                    |
| <ul> <li>I am an attorney eligible to practice law in the United States.</li> </ul>                                                                                                    |
| <ul> <li>I am an accredited representative of a qualified organization that is recognized<br/>by the Department of Justice in accordance with 8 CFR part 1292.</li> </ul>                                                                              |
| I am an H-1B registrant.                                                                                                    |
| <ul> <li>A registrant account can be used only to submit H-1B Registrations.</li> </ul>                                                                                                    |
| <ul> <li>If you are an attorney or accredited representative that requires the<br/>submission of a Form G-28 and are submitting H-IB Registrations on behalf of<br/>an H-IB employer or agent, you must use a Legal Representative account.</li> </ul> |
|                                                                                                    |

You should keep all secret question username and password information saved in a secure location as IT support will be limited.

# 2) Meltzer Hellrung Attorney drafts the G-28 and submission form for each H-1B beneficiary

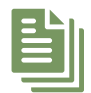

In order to complete the registration, the following information is required:

#### **COMPANY INFORMATION:**

• Legal name of the company, including any doing business as name(s), if applicable

- Federal employer identification number (FEIN) of the company
- O Primary U.S. headquarter office address of the company
- Legal name, title, and contact information (daytime phone number and email address) of the authorized signatory

#### H-1B BENEFICIARY INFORMATION:

- Full legal name
- Gender
- O Date of birth
- Degree
- O Country of birth
- Country of citizenship
- O Passport number

### **3** Company reviews registrations and G-28

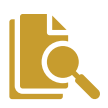

Once the attorney has completed the registrations, he/she will provide the company with a one-time passcode that will be needed to access the registrations for review. The company representative will need to login to the account created in Step 1, and again select **"I am an H-1B registrant."** 

• Upon logging in, the company representative will be directed to a page that gives options. Please select **"Enter representative passcode."** It will be a white button on the right.

| H-1B Registrati                                                                                                    | H-1B Registrations                                                                                                    |  |  |  |  |  |  |
|----------------------------------------------------------------------------------------------------|----------------------------------------------------------------------------------------------------|--|--|--|--|--|--|
| The H-1B Registratic<br>• The H-1B Registration  <br>Time on March 20, 202<br>• Submitting a H-1B Reg<br>• H-1B Registrations will | n period is open.<br>period will open from noon Eastern Time on March 1, 2020 to noon Eastern<br>0.<br>istration does not guarantee an H-1B Visa.<br>NOT be accepted through the U.S. Postal Service. |  |  |  |  |  |  |
| File a registration                                                                                                    | Enter representative passcode                                                                                                    |  |  |  |  |  |  |

- The company representative will then be prompted to enter the one-time passcode provided by the attorney.
- The company representative will need to select "Review the G-28."

| ₽ | Security reminder                                                                                                    |  |
|---|----------------------------------------------------------------------------------------------------|--|
|   | If you do not work on your form for more than 30 days, we will delete<br>your data in order to prevent storing personal information<br>indefinitely. |  |
|   | Review the G-28                                                                                                    |  |
|   |                                                                                                    |  |

 Once the G-28 review is complete, please select the "I accept the G-28 and want to provide my signature" and then select "Next."

| eview the G-28.     |                                                                                                    |
|---------------------|----------------------------------------------------------------------------------------------------|
| eview all responses | Accept or decline                                                                                                    |
|                     |                                                                                                    |
|                     | Accept or decline the G-28                                                                                                    |
|                     | If the information provided in the G-28 is complete, true, and correct, you should continue to the signature page.                                                                                                    |
|                     | If anything is incorrect or missing, you should decline the G-28 and<br>contact your representative. We will allow your representative to edit<br>the information in the draft form, and resend it to you for your review. |
| _                   | I accept the G-28 and want to provide my signature                                                                                                    |
|                     | <ul> <li>I decline the G-28 and want to send the draft form<br/>back to my representative to make updates</li> </ul>                                                                                                    |
|                     |                                                                                                    |
|                     | <ul> <li>Next</li> <li>◆ Eack</li> </ul>                                                                                                    |

- On the next screen there will be several options to choose from. Please select the first 2 boxes:
  - ☑ I request that USCIS send original notices on an application or petition to the business address of my attorney or accredited representative as listed in this form.
  - ☑ I request that USCIS send any secure identity document (Permanent Resident Card, Employment Authorization Document, or Travel Document" that I receive to the U.S. business address of my attorney or accredited representative (or to a designated military or diplomatic address in a foreign country if permitted.
     □ Please leave the 3rd box blank.
- Finally, select **"I have read and agree to the client's statement"** and enter name in the designated box and select **"Next."**

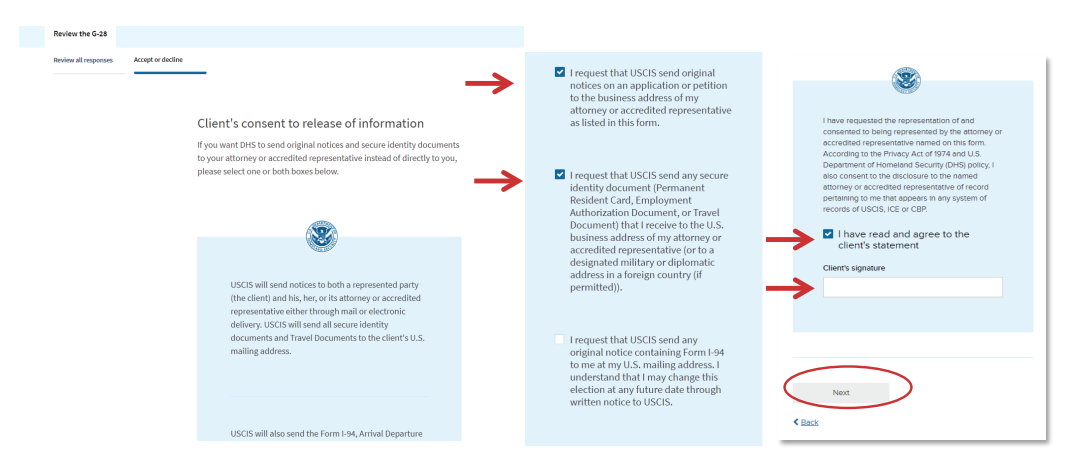

• Please then select "Submit G-28."

| eview the G-28      |                   |                                                                                        |  |
|---------------------|-------------------|----------------------------------------------------------------------------------------|--|
| eview all responses | Accept or decline | _                                                                                      |  |
|                     |                   |                                                                                        |  |
|                     |                   | Submit the G-28 for your case                                                          |  |
|                     |                   |                                                                                        |  |
|                     |                   |                                                                                        |  |
|                     |                   |                                                                                        |  |
|                     |                   | Once you submit the G-28 below, it will be added to your case.                         |  |
|                     |                   | Your case status will be updated on your and your representative's account home pages. |  |
|                     | <                 | Submit the G-28                                                                        |  |
|                     |                   |                                                                                        |  |

• There will be an overview of the H-1B registration. After reading the overview, select **"Next"** to move to the overview of the H-1B registrations that will be submitted in the lottery.

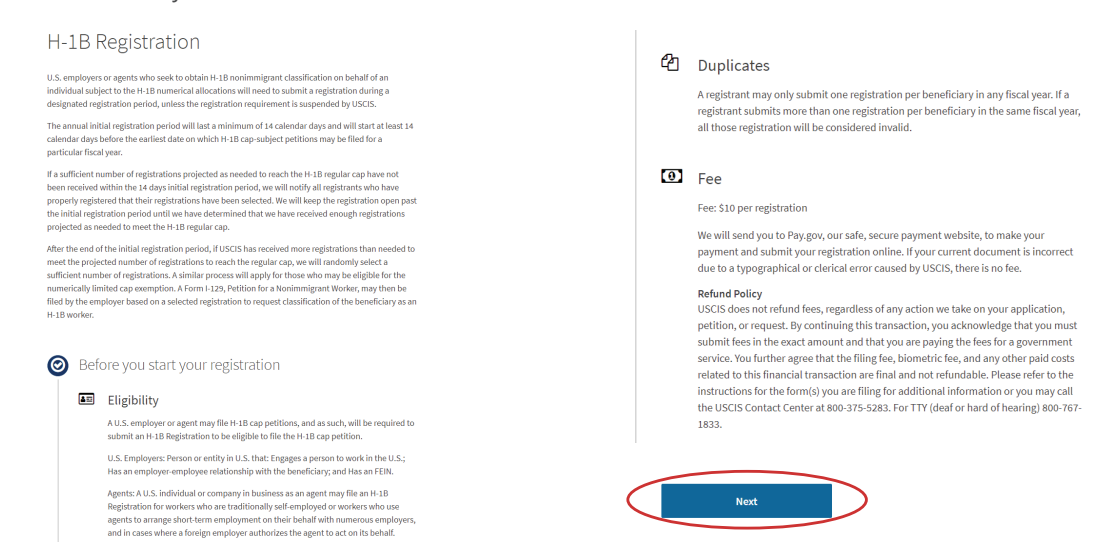

Once reviewed, please select "Next."

| H-1B Registration Summary                                                                                                    | 🔒 Print                                               |        |                                                                                                    |                                               |                             |                                                                                                    |            |                                   |
|----------------------------------------------------------------------------------------------------|-------------------------------------------------------|--------|----------------------------------------------------------------------------------------------------|-----------------------------------------------|-----------------------------|----------------------------------------------------------------------------------------------------|------------|-----------------------------------|
| Here is a summary of all the information you provid                                                                                                    | led in your registration.                             | Abo    | out Beneficiary                                                                                                    |                                               |                             |                                                                                                    |            |                                   |
| Make sure you have provided responses for everything that applies to you before you submit your<br>registration. You can edit your responses by going to each registration section using the site |                                                       | Ben    | Beneficiary Information                                                                                            |                                               |                             | Given name (first name)                                                                                                    | Third      |                                   |
| navigation.                                                                                                    |                                                       |        |                                                                                                    |                                               |                             | Middle name                                                                                                    |            |                                   |
| About Registrant                                                                                                    |                                                       |        | Given name (first name)                                                                                            | First                                         |                             | Family name (last name)                                                                                                    | Person     |                                   |
| Employer/Agent                                                                                                    |                                                       |        | Middle name                                                                                                    |                                               |                             | What is the beneficiary's gender?                                                                                                    | female     |                                   |
| What is the legal name of the prospective<br>petitioning company or examination?                                                                                                    | 456 Company                                           |        | Family name (last name)                                                                                            | Person                                        |                             | What is the beneficiary's date of<br>birth?                                                                                                    | 01/12/1984 |                                   |
| What is the Doing Business As name of the                                                                                                    | X Company                                             |        | What is the beneficiary's gender?                                                                                  | male                                          | What is the beneficiary's o | What is the beneficiary's country of                                                                                                    | Panama     |                                   |
| prospective petitioning company or<br>organization?                                                                                                    |                                                       |        | What is the beneficiary's date of<br>birth?                                                                        | 02/19/1980                                    |                             | What is the beneficiary's country of                                                                                                    | Panama     |                                   |
| What is the employer identification number<br>(EIN) of the prospective petitioning company<br>or organization?                                                                                    | 900000000                                             |        | What is the beneficiary's country of                                                                               | Uruguay                                       |                             | What is the beneficiary's passport                                                                                                    | 27727727   |                                   |
|                                                                                                    | United States                                         | States | birth?                                                                                                    |                                               |                             | number?                                                                                                    |            |                                   |
| prospective petitioning company or<br>organization?                                                                                                    | 200 Second Street<br>Suite 900<br>New York, NY, 10021 |        | What is the beneficiary's country of<br>citizenship?                                                               | Uruguay                                       |                             | Does the beneficiary have a<br>master's or higher degree from a<br>U.S. institution of higher education<br>such that the heneficiary is alieble | Yes        |                                   |
| Authorized Signatory                                                                                                    |                                                       |        | What is the beneficiary's passport                                                                                 | hat is the beneficiary's passport 91919191919 |                             | for the advanced degree exemption<br>under INA 214(gl(5))[C]?                                                                                   |            |                                   |
| What is the authorized signatory's legal name?                                                                                                    | John Smith                                            |        | number?                                                                                                    | Y.                                            |                             |                                                                                                    |            |                                   |
| What is the authorized signatory's title?                                                                                                    | Accredited Representative                             |        | Does the beneficiary have a<br>master's or higher degree from a                                                    | Yes                                           |                             | Next                                                                                                    |            |                                   |
| What is the authorized signatory's<br>contact information?                                                                                                    | (333) 333-3333                                        |        | U.S. institution of higher education<br>such that the beneficiary is eligible<br>for the advanced degree exemption |                                               |                             |                                                                                                    |            |                                   |
| Email address                                                                                                    | johnsmith@123.com                                     |        | under INA 214(g)(5)(C)?                                                                                            |                                               | < Back                      |                                                                                                    |            | <ul> <li>Return to top</li> </ul> |

• Please then select the "I accept the H-1B Registration and want to provide my signature" option and then the blue "Next" button on the bottom.

|           | Accept or decline the H-1B Registration                                                                                                    |
|-----------|----------------------------------------------------------------------------------------------------|
|           | If the information provided in the H-1B Registration is complete, true,<br>and correct, you should continue to the signature page.                                                                                                    |
|           | If anything is incorrect or missing, you should decline the H-1B<br>Registration and contact your representative. We will allow your<br>representative to edit the information in the draft registration, and<br>resend it to you for your review. |
| >         | <ul> <li>I accept the H-1B Registration and want to provide<br/>my signature</li> </ul>                                                                                                    |
|           | <ul> <li>I decline the H-1B Registration and want to send<br/>the draft registration back to my representative to<br/>make updates</li> </ul>                                                                                                    |
| $\langle$ | Next<br>Back                                                                                                    |
| ease      | select the confirmation of understand                                                                                                    |

 $\bullet$  Please select the confirmation of understanding of English and select "Next."

|          | Authorized Signatory's Statement                                                                                                    |
|----------|----------------------------------------------------------------------------------------------------|
|          | You must read and agree to the statement below.                                                                                                    |
| <b>→</b> | I can read and understand English, and have read<br>and understand every question and instruction on<br>this registration, as well as my answer to every<br>question. |
| <        | Next                                                                                                    |
|          | < Back                                                                                                    |

• Select the **"I have read and agree to the authorized signatory's statement"** and type name in the box. Then select **"Next"** on the bottom.

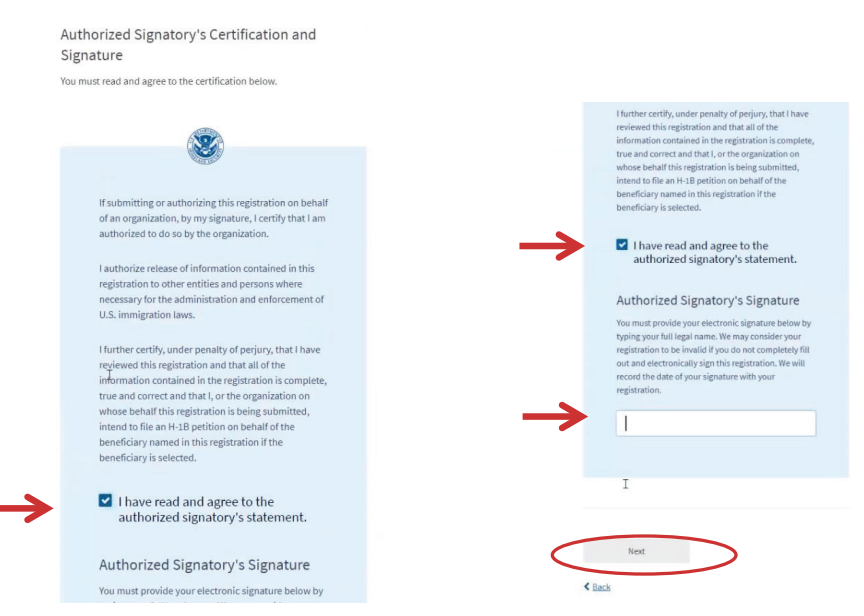

• This is the final page — select "Finish and send."

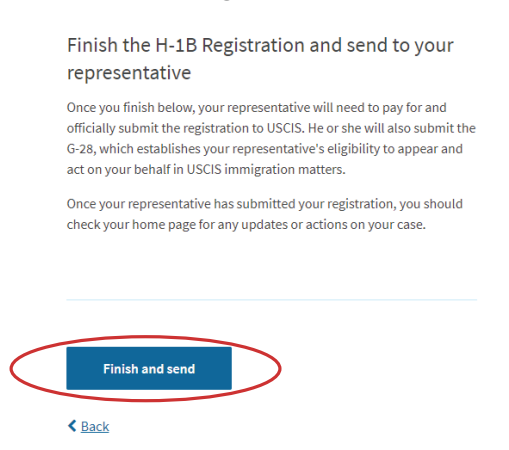

Once the process is completed this process please email Meltzer Hellrung, so we can move forward to the next steps. **The system, unfortunately, does not notify us of the completion of this step.** 

# 4) Meltzer Hellrung submits the registration and required registration fee

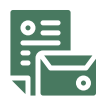

## A REGISTRANT'S USCIS ONLINE ACCOUNT WILL SHOW ONE OF THE FOUR FOLLOWING STATUSES FOR EACH REGISTRATION:

- Submitted: A registration status may continue to show "Submitted" after the initial selection process has been completed. "Submitted" registrations will remain in consideration for selection until the end of the fiscal year, at which point all registration statuses will be Selected, Not Selected or Denied.
- Selected: Selected to file an FY 2021 H-1B cap-subject petition.
- $\Rightarrow$  **Not Selected:** Not selected for this fiscal year.
  - Please note that a registration will not reflect a status of **Not Selected** until the conclusion of the fiscal year. In the event that USCIS determines that it needs to increase the number of registrations projected to meet the H-1B regular cap or the advanced degree exemption allocation, USCIS will select from registrations held in reserve to meet the H-1B regular cap or advanced degree exemption allocation.
- ▷ Denied: The same registrant or representative submitted more than one registration on the beneficiary's behalf for the same fiscal year. All registrations the registrant or representative submitted on behalf of the same beneficiary for the same fiscal year are invalid.

# 5) If an H-1B beneficiary is selected, Meltzer Hellrung prepares to submit the H-1B petition to USCIS

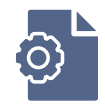